## Проект «Отметка"

Создать проект, который в зависимости от количества ошибок, введенных с использованием различных элементов управления (списка, поля со списком, текстового поля, счетчика, ползунка и переключателей), выводит на надпись отметку.

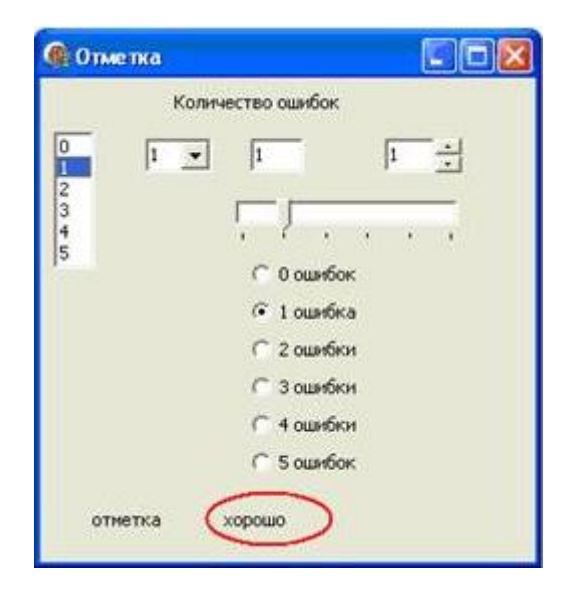

## 1. Разместить на форме:

- Для вывода количества ошибок список ListBox1, поле со списком ComboBox1, текстовое поле Edit1, счетчик UpDown1, ползунок TrackBar1 и переключателиRadioButton1, RadioButton2, RadioButton3, Radi oButton4, RadioButton5, RadioButton6;
- Для вывода отметки надпись Label1;
- Для вывода поясняющих текстов надписи Label2 и Label3.

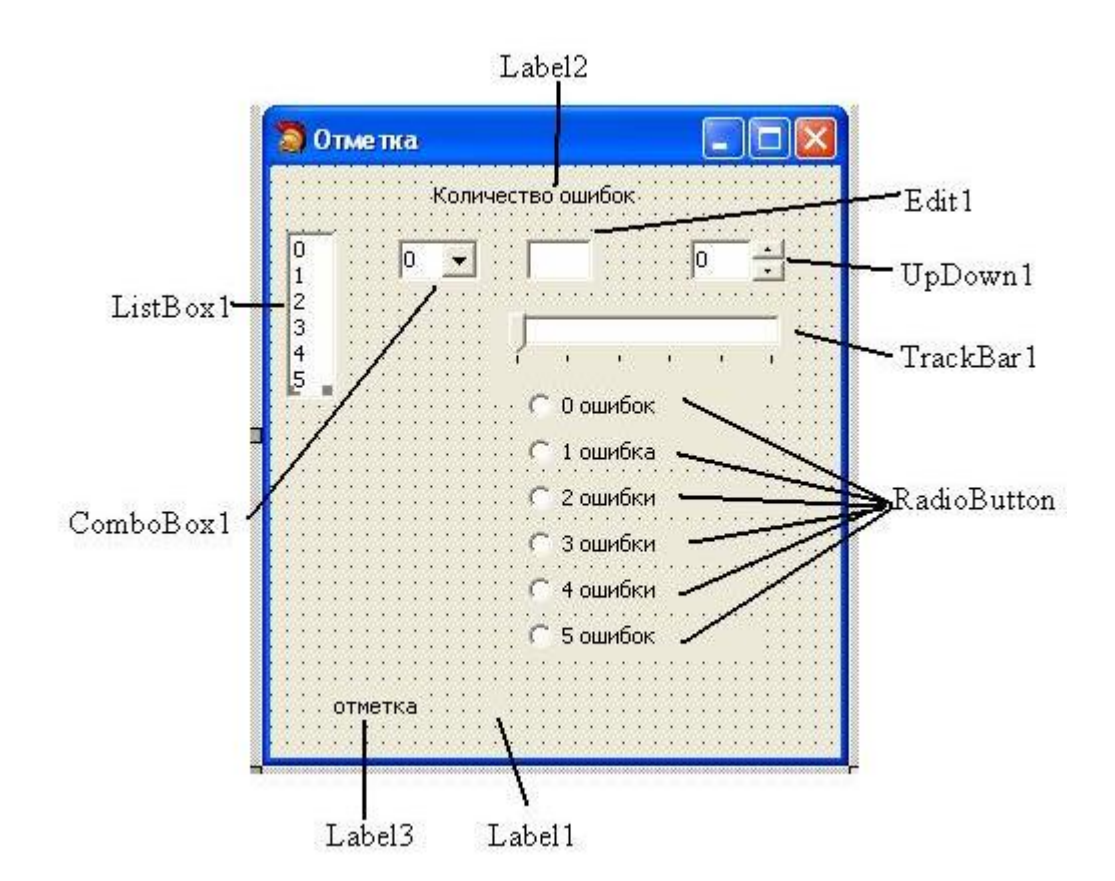

## 2. Сделаем графический интерфейс более привлекательным:

• Для компонентов ListBox1 и ComboBox1 заполнить свойство Items (поля) числами от 0 до 5.

• Рядом с компонентом UpDown1 установить объект Edit2. Для компонента UpDown1 установить следующие значения свойств:

Min – минимальное значение 0;

Мах – максимальное значение 5;

Increment – приращение 1;

Associate – присоединение к объекту (в нашем случае, Edit2);

Для Edit2 установить свойство ReadOnly=true – чтобы в текстовую строку нельзя было вводить текст.

• Для компонента TrackBar1 установить следующие значения свойств:

Min – минимальное значение движка 0;

Мах – максимальное значение движка 5;

LineSize – малое изменение 1;

PageSize – постраничное изменение 2;

Frequency – частота засечек 1;

TickStyle=tsAuto – автоматическое проставление меток.

3. Создадим обработчик события, реализующий вывод отметки на надпись в зависимости от количества ошибок, выбранных в списке ListBox1. Создадим заготовку обработчика события OnClick щелчком по списку и введем программный код:

 procedure TForm1.ListBox1Click(Sender: TObject);

 var n:integer;

 begin

 n:=listbox1.ItemIndex;

 case n of

 0: Label1.Caption:='oTЛГЧНО';

 1: Label1.Caption:='sopoIIIo';

 2: Label1.Caption:='ygoBлетворнтельно';

 3: Label1.Caption:='плохо';

 4: Label1.Caption:='oчень плохо';

 else Label1.Caption:='oчень плохо';

end;

 Создадим обработчик события, реализующий вывод отметки на надпись в зависимости от количества ошибок, введенных в текстовое поле Edit1. Создадим заготовку обработчика события OnChange щелчком по текстовому полю и введем программный код: procedure TForm1.Edit1Change(Sender: TObject); var n:integer; begin if edit1. Text >" then begin n:=strtoint(edit1.Text); case n of 0: Labell.Caption:='отлично'; 1: Label1.Caption:='xopomo'; 2: Labell. Caption:='удовлетворительно'; 3: Labell.Caption:='плохо'; 4: Labell. Caption := 'ouents rutoxo'; else Labell. Caption:='oчень плохо'; end; end; end;

 Создадим обработчик события, реализующий вывод отметки на надпись в зависимости от количества ошибок, введенных в поле со списком ComboBox1. Создадим заготовку обработчика события OnChange щелчком по полю со списком и, аналогично с предыдущими пунктами, введем программный код.

. . .

n:=combobox1.ltemIndex;

• • •

6. Создадим обработчик события, реализующий вывод отметки на надпись в зависимости от количества ошибок, выбранных с помощью счетчика Updown1. Создадим заготовку обработчика события OnClick щелчком по счетчику и введем программный код.

. . .

. . .

n:=Updown1.Position; {свойство Position счетчика показывает

текущее значение числа}

 Создадим обработчик события, реализующий вывод отметки на надпись в зависимости от количества ошибок, выбранных с помощью ползунка Trackbar1.Создадим заготовку обработчика события OnChange щелчком по ползунку и введем программный код. n:=trackbar1.Position; {свойство Position ползунка показывает

. . .

текущее положение метки}

8. Создадим обработчик события, реализующий вывод отметки на надпись в зависимости от количества ошибок, выбранных с помощью переключателейRadioButton. Для каждого переключателя создадим заготовку обработчика события OnClick щелчком по переключателю и введем программный код:

procedure TForm1.RadioButton1Click(Sender: TObject);

begin

Label1.Caption:='отлично';

end;

9. Самостоятельно доработайте проект таким образом, чтобы например, при выборе числа 0 в списке, выводилась не только отметка, но и автоматически все компоненты показывали данное число.

Подсказка:

```
case n of

0:begin Label1.Caption:='отлично';

trackbar1.Position:=0;

combobox1.ItemIndex:=0;

edit1.Text:='0';

Updown1.Position:=0;

radiobutton1.Checked:=true;

end;

....
```